2018

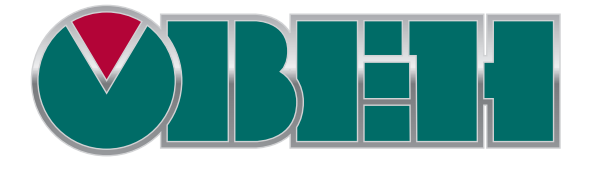

# СЦК

# Системное время

Руководство для начинающих пользователей

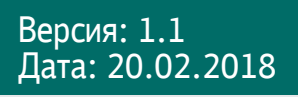

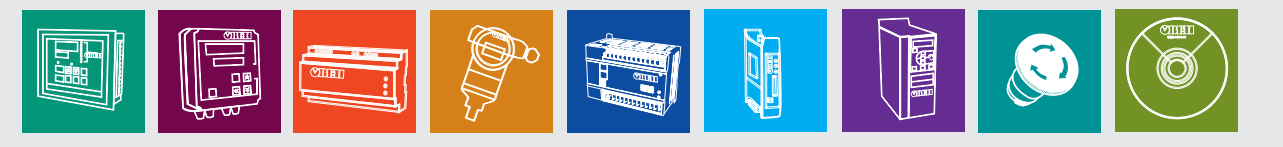

# Оглавление

| 1. Цель и структура документа                       | 3  |
|-----------------------------------------------------|----|
| 2. Установка системного времени в Конфигураторе СПК | 4  |
| 3. Отображение системного времени в визуализации    | 6  |
| 4. Типы переменных хранения времени                 | 8  |
| 5. Описание библиотеки CAA DTUtil                   | 9  |
| 5.1. Добавление библиотеки в проект CODESYS         | 9  |
| 5.2. ФБ DTU.GetDateAndTime                          | 10 |
| 5.3. ФБ DTU.SetDateAndTime                          | 11 |
| 5.4. Функция DTU.DTSplit                            | 12 |
| 5.5. Функция DTU.DTConcat                           | 13 |
| 5.6. Функция DTU.GetDayOfWeek                       | 14 |
| 6. Пример работы с системным временем               | 15 |
| 7. Синхронизация времени с NTP-сервером             | 25 |
| 8. Системный таймер ПЛК                             | 25 |

#### 1. Цель и структура документа

Данный документ посвящен вопросам работы с системным временем сенсорных панельных контроллеров СПК – отображению его в визуализации, считыванию в программу и изменению из программы. Для работы с системным временем в программе необходимо воспользоваться одной из системных библиотек. Наиболее простой и функциональной из них является САА DTUtil. Документ включает пример работы с данной библиотекой.

Для однократной установки системного времени можно воспользоваться **Конфигуратором СПК** (см. <u>п. 2</u>).

Самый простой способ отобразить системное время в визуализации – использовать спецификатор формата вывода **%t[формат времени]** с заполнителями. Работа с ним описана в <u>п. 3.</u>

Список типов переменных, используемых для хранения времени, приведен в <u>п. 4</u>. Описание библиотеки приведено в <u>п. 5</u>. Пример работы с библиотекой приведен в <u>п. 6</u>.

В п. 7 приведена информация о синхронизации времени по протоколу **NTP**.

В п. 8 приведена информация о системном таймере контроллера.

#### 2. Установка системного времени в Конфигураторе СПК

Для однократной установки системного времени можно воспользоваться конфигуратором СПК, который запускается из сервисного меню. Чтобы попасть в сервисное меню, необходимо после включения питания *до начала загрузки проекта* контроллера коснуться экрана три раза. Подробное описание сервисного меню и конфигуратора приведено в документе СПК.FAQ.

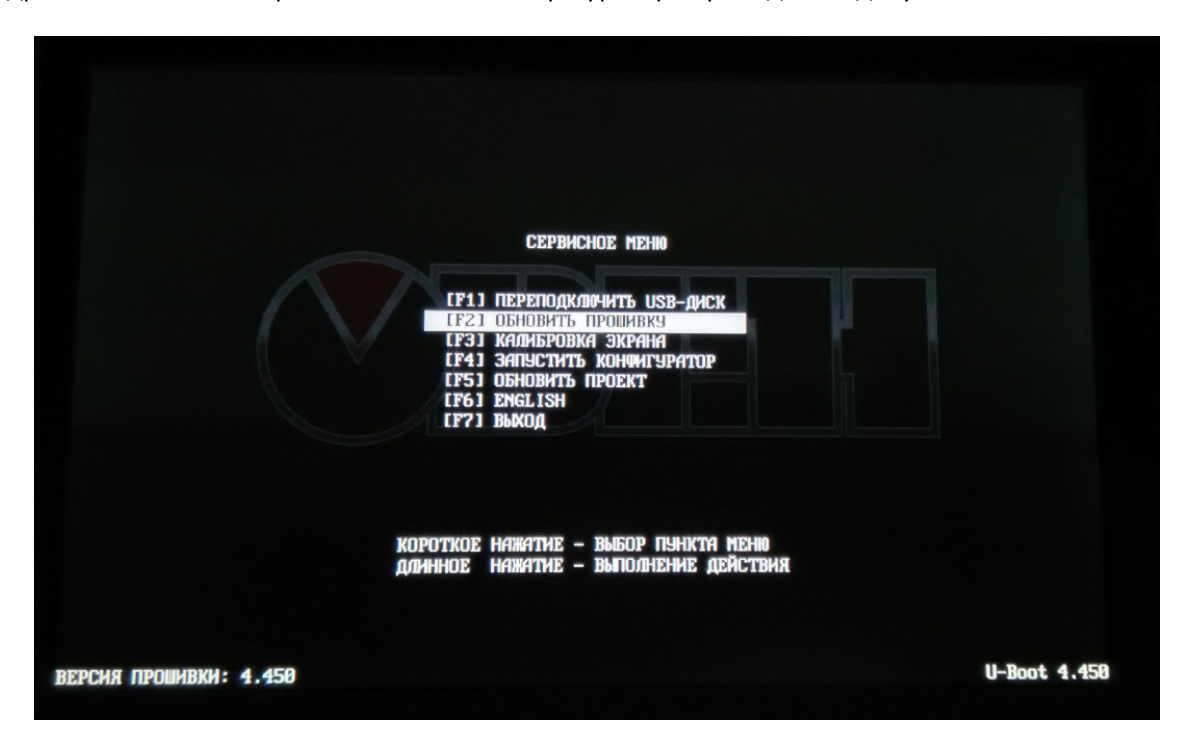

Рис. 1. Внешний вид сервисного меню

В конфигураторе СПК во вкладке Дата и время нажмите кнопку Настроить.

|                                         | Информация с       | б устройстве    |                               |
|-----------------------------------------|--------------------|-----------------|-------------------------------|
| Версия прошивки: 3                      | 3.945 Tapret: spk2 | 207.03.web Моди | фикация: spk207.03.web        |
|                                         | Сетевые п          | араметры        | ]                             |
| ОНСР<br>Имя устройства                  | Настр              | оить            | spk207.03.web                 |
|                                         | Режимы работь      | і интерфейсов   | ]                             |
| COM2<br>COM3                            | Настр              | оить            | RS-485<br>RS-485              |
|                                         | Дата и             | Время           | ]                             |
| Дата<br>Время                           | Настр              | оить            | 13 мая 2016г.<br>12 : 25 : 29 |
| Управление                              |                    |                 |                               |
| Изменить пароль                         | Дополнительно      | Выход           | Перезагрузка                  |
| Программа конфигуратор. Версия: 3.0.0.3 |                    |                 |                               |

Рис. 2. Внешний вид конфигуратора СПК

В появившемся диалоговом окне измените системное время с помощью кнопок -/+ или экранной клавиатуры (появляется после нажатия на любой из разрядов времени).

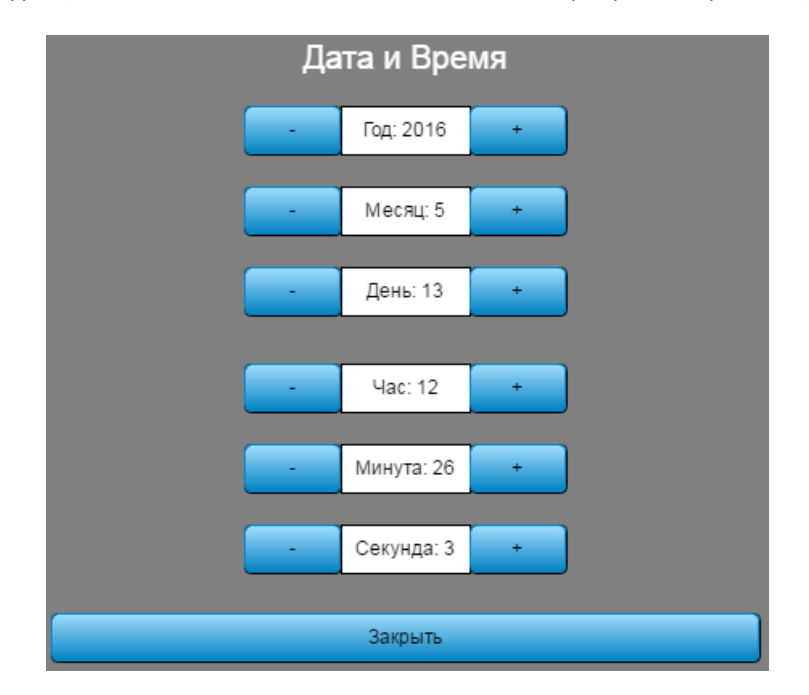

Рис. 3. Настройка системного времени в конфигураторе СПК

#### 3. Отображение системного времени в визуализации

Для отображения системного времени в визуализации проще всего использовать один из базовых элементов (например, **Прямоугольник**) со спецификатором формата вывода **%t[формат** времени]. Этот спецификатор должен быть указан на вкладке **Тексты** в параметре **Текст** (см. рис. 4). *Обратите внимание*, что использование спецификатора **%t** без форматирования бесполезно.

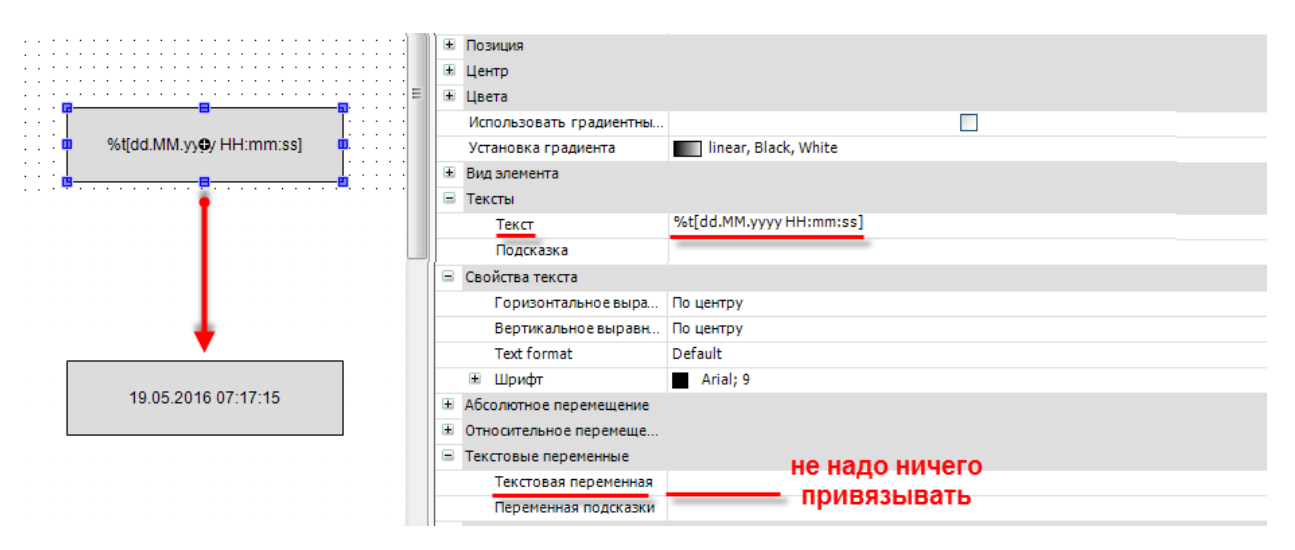

Рис. 4. Вывод системного времени с помощью спецификатора %t[формат времени]

Элемент будет отображать системное время <u>только в том случае</u>, если во вкладке **Тексты** значение параметра **Текстовая переменная** <u>оставлено пустым</u>. Если к элементу привязана какаято переменная, то отображаться будет уже она. Например, это может быть использовано при необходимости отобразить время таймера типа **TON** и т.д.

Список заполнителей формата времени приведен в табл. 1:

| Заполнитель                           | Отображаемое значение                     | Пример отображения               |
|---------------------------------------|-------------------------------------------|----------------------------------|
| ddd                                   | Сокращенное название дня недели           | Fri (пятница)                    |
| dddd                                  | Полное имя дня недели                     | Monday (понедельник)             |
| ddddd                                 | День недели в виде числа                  | 0 (воскресение), 1 (понедельник) |
| MMM                                   | Сокращенное название месяца               | Feb (февраль)                    |
| MMMM                                  | Полное название месяца                    | February (февраль)               |
| d                                     | День в виде числа (1 – 31)                | 8                                |
| dd                                    | День с ведущим нулем (01 – 31)            | 08                               |
| М                                     | Месяц в виде числа (1 – 12)               | 8                                |
| MM                                    | Месяц с ведущим нулем (01 – 12)           | 08                               |
| jjj                                   | День в году с ведущим нулем (001-366)     | 253                              |
| У                                     | Год века (0 – 99)                         | 8                                |
| уу                                    | Год века с ведущим нулем (00 – 99)        | 08                               |
| уууу                                  | Год                                       | 2008                             |
| НН                                    | Час в 24-часовом формате (01– 24)         | 08                               |
| hh                                    | Час в 12-часовом формате (01 – 12)        | 08 (и для 8-00, и для 20-00)     |
| m                                     | Минуты (0 – 59)                           | 8                                |
| mm                                    | Минуты с ведущим нулем (00 – 59)          | 08                               |
| S                                     | Секунды (0 – 59)                          | 8                                |
| SS                                    | Секунды с ведущим нулем (00 – 59)         | 08                               |
| ms                                    | Миллисекунды (0 – 999)                    | 888                              |
| Идентификатор для 12-часового формата |                                           | A (8 upcop)                      |
| L                                     | (часы <12) и Р (часы >12)                 | A (8 4acob)                      |
| ++                                    | Идентификатор для 12-часового формата: АМ |                                  |
|                                       | (часы <12) и РМ (часы >12)                |                                  |

Если помимо времени необходимо отображать сопроводительный текст, то следует заключать этот текст в одиночные кавычки (например, **%t[dd 'дни' hh 'часы']**).

## 4. Типы переменных хранения времени

**CODESYS** содержит несколько типов данных, предназначенных для хранения времени. Для хранения **системного времени** обычно используется тип **DATE\_AND\_TIME**. Список доступных типов приведен в табл. 2:

| Тип<br>переменной     | Размер  | Описание                                                                                                    | Пример объявления                                                                     |
|-----------------------|---------|----------------------------------------------------------------------------------------------------|---------------------------------------------------------------------------------------|
| TIME                  | 32 бита | Время в формате <b>&lt;день-час-</b><br>минута-секунда-<br>миллисекунда>. Нет<br>необходимости обязательно<br>определять все<br>составляющие, но<br>присутствующие разряды<br>должны сохранять логическую<br>последовательность (т.е.<br>формат <секунда-минута-час><br>неприемлем). | tVar:TIME:= t#10ms;<br>tVar:TIME:=t#12h10m;<br>tVar:TIME:=t#2d5h15m10s15ms;           |
| DATE                  | 32 бита | Дата в формате < <b>год-месяц-<br/>день</b> >. Значения типа <b>DATE</b><br>обрабатываются как <b>DWORD</b> и<br>содержат время в секундах,<br>начиная с <b>0 часов 1 января</b><br><b>1970 года</b> .                                                                               | dVar:DATE:= d#2016-05-13;<br>dVar:DT:= d#2014-02-07;                                  |
| TIME_OF_DAY<br>(TOD)  | 32 бита | Время суток в формате<br><час:минута:секунда.милли-<br>секунда>. Значения типа<br>TIME_OF_DAY<br>обрабатываются как DWORD и<br>содержат время в<br>миллисекундах, начиная с<br>0:0:0.000.                                                                                            | todVar:TIME_OF_DAY:=<br>tod#02:10:14.455;<br>todVar:TOD:=tod#13:04:34.001;            |
| DATE_AND_TIME<br>(DT) | 32 бита | Дата и время в формате <год-<br>месяц-день-час:минута:<br>секунда>. Значения типа<br>DATE_AND_TIME<br>обрабатываются как DWORD и<br>содержат время в секундах,<br>начиная с начиная с 0 часов 1<br>января 1970 года.                                                                 | dtVar:DATE_AND_TIME:=dt#2015-05-<br>06-15:36:30;<br>dtVar:DT:=dt#2016-01-03-04:25:55; |
| LTIME                 | 64 бита | Расширение типа <b>ТІМЕ</b> с<br>поддержкой точности до<br>наносекунд.                                                                                                    | ltVar:LTIME:=1000d15h23m12s34ms<br>2us44ns;                                           |

| Табл. | 2. Типы | данных х | кранения | времени |
|-------|---------|----------|----------|---------|
|       |         |          |          |         |

# 5. Описание библиотеки CAA DTUtil

#### 5.1. Добавление библиотеки в проект CODESYS

Библиотека **CAA DTUtil** используется для считывания в программу значения системного времени контроллера и изменения его из программы. Пример работы с библиотекой приведен в <u>п. 6</u>.

Для добавления библиотеки в проект CODESYS в Менеджере библиотек нажмите кнопку Добавить и выберите библиотеку CAA DTUtil Extern, расположенную в папке Intern/CAA/System.

| Менеджер библиотек ×                                                                                                    |                                                                                                    |                     |
|----------------------------------------------------------------------------------------------------|----------------------------------------------------------------------------------------------------|---------------------|
| обавить библиотеку 🗙 Удалить библиотеку 📑 Свойства 📷 Детал                                                                                                    | 1 🔄 Плейсхолдеры  🎁 Ре                                                                                                    | позиторий библиотек |
| я                                                                                                    | Дополнительное имя                                                                                                    | Действующая версия  |
| 🕬 Standard = Standard, 3.5.7.0 (System)                                                                                                    | Standard                                                                                                    | 3.5.7.0             |
| 📾 System_VisuElems = VisuElems, 3.5.7.40 (System)                                                                                                    | VisuElems                                                                                                    | 3.5.7.40            |
| 📾 System_ visuElemMeter = VisuElemMeter, 3.5.7.0 (System)                                                                                                    | VisuElemMeter                                                                                                    | 3.5.7.0             |
| System_VisuElemsSpecialControls = VisuElemsSpecialControls, 3.5.7.40 (System)                                                                                                    | n) VisuElemsSpecialControls                                                                                                    | 3.5.7.40            |
| System_visuElemsWinControls = VisuElemsWinControls, 3.5.7.30 (System)                                                                                                    | VisuElemsWinControls                                                                                                    | 3.5.7.30            |
| 🐵 System_visuElemTextEditor = VisuElemTextEditor, 3.5.7.10 (System)                                                                                                    | VisuElemTextEditor                                                                                                    | 3.5.7.10            |
| 🐵 System 🔽 suElemTrace = VisuElemTrace, 3.5.7.0 (System)                                                                                                    | VisuElemTrace                                                                                                    | 3.5.7.0             |
| ыблиотека                                                                                                    |                                                                                                    |                     |
| Введите строку для полнотекстового поиска во всех библиотеках                                                                                                    |                                                                                                    |                     |
| Fué                                                                                                    | V                                                                                                    |                     |
| Биолиотека                                                                                                    | компания                                                                                                    |                     |
| Application                                                                                                    |                                                                                                    |                     |
| Intern         Intern                                                                                                    |                                                                                                    |                     |
| Application     Application     Intern     General CAA     General CAA     General Caa     General Caaa     General Caaa     General Caaa     Genera     General Caaa        |                                                                                                    | =                   |
| Application<br>Intern<br>Fieldbus<br>Fieldbus<br>CAA<br>CAA<br>CAA<br>CAA<br>CAA<br>CAA<br>CAA<br>CA                                                                                                    | CAA Technical Workgroup                                                                                                    | E                   |
| Application<br>Fieldbus<br>Fieldbus<br>System<br>CAA File                                                                                                    | CAA Technical Workgroup<br>CAA Technical Workgroup                                                                                                    | E                   |
| Application  There  Intern  CAA  Fieldbus  Fieldbus  CAA  CAA  CAA  CAA  CAA  CAA  CAA  C                                                                                                    | CAA Technical Workgroup<br>CAA Technical Workgroup<br>CAA Technical Workgroup                                                                                           | =                   |
| Application<br>Intern<br>CAA<br>Foundation<br>CAA<br>Foundation<br>CAA<br>CAA<br>CAA<br>CAA<br>CAA<br>CAA<br>CAA<br>CA                                                                                                    | CAA Technical Workgroup<br>CAA Technical Workgroup<br>CAA Technical Workgroup<br>CAA Technical Workgroup                                                                | =                   |
| Application<br>Intern<br>CAA<br>Fieldbus<br>Foundation<br>CAA<br>CAA<br>CAA<br>CAA<br>CAA<br>CAA<br>CAA<br>CA                                                                                                    | CAA Technical Workgroup<br>CAA Technical Workgroup<br>CAA Technical Workgroup<br>CAA Technical Workgroup<br>CAA Technical Workgroup                                     | =                   |
| Application<br>Intern<br>Fieldbus<br>Foundation<br>System<br>CAA DTUtil Extern<br>CAA DTUtil Extern<br>CAA File<br>CAA File<br>CAA File<br>CAA Tick Extern<br>CAA Tick Extern<br>CAA Tick Extern<br>CAA Tick Extern<br>CAA Tick Extern                                                                                                    | CAA Technical Workgroup<br>CAA Technical Workgroup<br>CAA Technical Workgroup<br>CAA Technical Workgroup<br>CAA Technical Workgroup                                     | Ξ                   |
| Application  Application  Intern  Fieldbus  Foundation  System  CAA DTUtil Extern  CAA File  CAA SerialCom  CAA Tick Extern  CAA Tick Extern | CAA Technical Workgroup<br>CAA Technical Workgroup<br>CAA Technical Workgroup<br>CAA Technical Workgroup<br>CAA Technical Workgroup                                     | E                   |
| Application<br>Intern<br>Fieldbus<br>Foundation<br>Foundation<br>CAA<br>System<br>CAA DTUti Extern<br>CAA File<br>CAA File<br>CAA File<br>CAA Tick Extern<br>CAA Tick Extern                                                                                                    | CAA Technical Workgroup<br>CAA Technical Workgroup<br>CAA Technical Workgroup<br>CAA Technical Workgroup<br>CAA Technical Workgroup<br>35 - Smart Software Solutions Gr | nbH                 |
| Application<br>Intern<br>Fieldbus<br>Foundation<br>CAA<br>Foundation<br>CAA<br>Foundation<br>CAA<br>CAA<br>CAA<br>CAA<br>CAA<br>CAA<br>CAA<br>CA                                                                                                    | CAA Technical Workgroup<br>CAA Technical Workgroup<br>CAA Technical Workgroup<br>CAA Technical Workgroup<br>CAA Technical Workgroup<br>35 - Smart Software Solutions Gn | nbH                 |
| Application     Intern     CAA     Fieldbus     Foundation     Gation     Gation       | CAA Technical Workgroup<br>CAA Technical Workgroup<br>CAA Technical Workgroup<br>CAA Technical Workgroup<br>CAA Technical Workgroup<br>3S - Smart Software Solutions Gn | nbH                 |
| Intern         Intern         Inten         Inten </td <td>CAA Technical Workgroup<br/>CAA Technical Workgroup<br/>CAA Technical Workgroup<br/>CAA Technical Workgroup<br/>CAA Technical Workgroup<br/>35 - Smart Software Solutions Gr</td> <td>nbH</td>                                                                                                    | CAA Technical Workgroup<br>CAA Technical Workgroup<br>CAA Technical Workgroup<br>CAA Technical Workgroup<br>CAA Technical Workgroup<br>35 - Smart Software Solutions Gr | nbH                 |

Рис. 5. Добавление библиотеки CAA DTUtil в проект CODESYS

**Обратите внимание**, что при обращении к ФБ и функциям библиотеки необходимо перед их названием указывать префикс **DTU.** (пример: **DTU.**DTSplit).

#### 5.2. ΦБ DTU.GetDateAndTime

Функциональный блок **DTU.GetDateAndTime** используется для считывания значения системного времени Linux в переменные программы. <u>По переднему фронту</u> на входе **хЕхесиte** происходит <u>однократное</u> считывание системного времени. После появления на выходе **хDone** значения **TRUE**, можно забрать считанное время в формате <u>DATE AND TIME</u> с выхода dtDateAndTime.

| Название      | Тип данных          | Описание                                                                                                    |  |  |
|---------------|---------------------|----------------------------------------------------------------------------------------------------|--|--|
|               |                     | Входные переменные                                                                                                    |  |  |
| xExecute      | BOOL                | Переменная активации блока. Считывание системного<br>времени происходит по <u>переднему фронту</u> переменной.<br>Если переменная принимает значение <b>FALSE</b> , то значения<br>всех выходов блока обнуляются. |  |  |
|               | Выходные переменные |                                                                                                    |  |  |
| xDone         | BOOL                | Флаг успешного завершения работы блока. При значении <b>TRUE</b> можно забрать считанное значение системного времени с выхода <b>dtDateAndTime</b> .                                                              |  |  |
| xBusy         | BOOL                | Флаг «ФБ в процессе работы».                                                                                                    |  |  |
| xError        | BOOL                | Флаг ошибки. Принимает значение <b>TRUE</b> при возникновении ошибки.                                                                                                    |  |  |
| eError        | DTU.ERROR           | Статус работы ФБ (или имя ошибки).                                                                                                    |  |  |
| dtDateAndTime | DATE_AND_TIME       | Текущее системное время.                                                                                                    |  |  |
| ePeriode      | RTCLK.PERIODE       | Временной период. Возможные значения:<br><b>0</b> – неизвестен;<br><b>1</b> – зимнее время;<br><b>2</b> – летнее время.                                                                                           |  |  |

**Обратите внимание**, что если при старте проекта системное время сбрасывается на **00:00:00 01-01-1970**, то с подавляющей вероятностью причиной является разряжение батарейки аппаратных часов реального времени. Во всех СПК используется батарейка **CR2032 Li-Ion**.

#### 5.3. ΦБ DTU.SetDateAndTime

Функциональный блок **DTU.SetDateAndTime** используется для установки системного времени. <u>По переднему фронту</u> на входе **xExecute** происходит запись значения времени входа **dtDateAndTime** в **системные часы Linux**.

| Название            | Тип данных    | Описание                                                                                                   |  |  |
|---------------------|---------------|----------------------------------------------------------------------------------------------------|--|--|
| Входные переменные  |               |                                                                                                    |  |  |
| xExecute            | BOOL          | Переменная активации блока. Установка системного времени происходит по <u>переднему фронту</u> переменной. |  |  |
| dtDateAndTime       | DATE_AND_TIME | Время, которое будет записано в <b>системные часы Linux</b> .                                              |  |  |
| Выходные переменные |               |                                                                                                    |  |  |
| xDone               | BOOL          | Флаг успешного завершения работа блока.                                                                    |  |  |
| xBusy               | BOOL          | Флаг «ФБ в процессе работы».                                                                               |  |  |
| xError              | BOOL          | Флаг ошибки. Принимает значение <b>TRUE</b> при возникновении ошибки.                                      |  |  |
| eError              | DTU.ERROR     | Статус работы ФБ (или имя ошибки).                                                                         |  |  |

## 5.4. Функция DTU.DTSplit

Функция **DTU.DTSplit** используется для выделения значений отдельных разрядов времени из переменной типа <u>DATE AND TIME</u>. Обычно применяется совместно с ФБ <u>DTU.GetDateAndTime</u>.

| Название            | Тип данных      | Описание                                                                                                    |
|---------------------|-----------------|----------------------------------------------------------------------------------------------------|
|                     |                 | Входные переменные                                                                                                    |
| dtDateAndTime       | DATE_AND_TIME   | Время, которое будет записано в системные часы Linux.                                                                      |
| puiYear             | POINTER TO UINT | Указатель на переменную типа <b>UINT</b> , в которую будет<br>записан год, выделенный из переменной <b>dtDateAndTime.</b>  |
| puiMonth            | POINTER TO UINT | Указатель на переменную типа <b>UINT</b> , в которую будет записан месяц, выделенный из переменной <b>dtDateAndTime.</b>   |
| puiDay              | POINTER TO UINT | Указатель на переменную типа <b>UINT</b> , в которую будет<br>записан день, выделенный из переменной <b>dtDateAndTime.</b> |
| puiHour             | POINTER TO UINT | Указатель на переменную типа <b>UINT</b> , в которую будут записаны часы, выделенные из переменной <b>dtDateAndTime.</b>   |
| puiMinute           | POINTER TO UINT | Указатель на переменную типа <b>UINT</b> , в которую будут<br>записаны минуты, выделенные из переменной<br>dtDateAndTime.  |
| puiSecond           | POINTER TO UINT | Указатель на переменную типа <b>UINT</b> , в которую будут<br>записаны секунды, выделенные из переменной<br>dtDateAndTime. |
| Выходные переменные |                 |                                                                                                    |
| DTSplit             | DTU.ERROR       | Статус работы функции (или имя ошибки).                                                                                    |

Функции **DateSplit** и **TODSplit** работают аналогичным образом, выделяя разряды времени из переменных типа <u>DATE</u> и <u>TIME\_OF\_DAY</u> соответственно.

#### 5.5. Функция DTU.DTConcat

Функция **DTU.DTConcat** используется для «склеивания» значений отдельных разрядов времени в переменную типа <u>DATE AND TIME</u>. Обычно применяется совместно с ФБ <u>DTU.SetDateAndTime</u>.

| Название            | Тип данных              | Описание                                                                                                    |  |
|---------------------|-------------------------|----------------------------------------------------------------------------------------------------|--|
| Входные переменные  |                         |                                                                                                    |  |
| uiYear              | UINT                    | Год.                                                                                                    |  |
| uiMonth             | UINT                    | Месяц.                                                                                                    |  |
| uiDay               | UINT                    | День.                                                                                                    |  |
| uiHour              | UINT                    | Часы.                                                                                                    |  |
| uiMinute            | UINT                    | Минуты.                                                                                                    |  |
| uiSecond            | UINT                    | Секунды.                                                                                                    |  |
| peError             | POINTER TO<br>DTU.ERROR | Указатель на переменную типа <b>DTU.ERROR</b> , в которую будет записываться статус работы функции (или имя ошибки). |  |
| Выходные переменные |                         |                                                                                                    |  |
| DTConcat            | DATE_AND_TIME           | Время в формате <u>DATE_AND_TIME</u> , «склеенное» из значений разрядов времени, записанных на входы функции.        |  |

Функции **DateConcat** и **TODConcat** работают аналогичным образом, «склеивая» значения отдельных разрядов времени в переменные типа <u>DATE</u> и <u>TIME\_OF\_DAY</u> соответственно.

# 5.6. Функция DTU.GetDayOfWeek

Функция **DTU.GetDayOfWeek** используется для получения номера дня недели из переменной типа <u>DATE</u>.

| Название            | Тип данных              | Описание                                                                                                    |  |
|---------------------|-------------------------|----------------------------------------------------------------------------------------------------|--|
|                     |                         | Входные переменные                                                                                           |  |
| dtDate              | DATE                    | Дата.                                                                                                    |  |
| peError             | POINTER TO<br>DTU.ERROR | Указатель на переменную типа DTU.ERROR, в которую будет записываться статус работы функции (или имя ошибки). |  |
| Выходные переменные |                         |                                                                                                    |  |
| GetDayOfWeek        | RTCLK.WEEKDAY           | Номер дня недели (0— воскресенье, 1— понедельник 6—<br>суббота).                                             |  |

# 6. Пример работы с системным временем

Рассмотрим пример работы с системным временем, включающий в себя:

- отображение системного времени в визуализации;
- считывания системного времени в программу с помощью библиотеки <u>CAA DTUtil;</u>
- изменения системного времени из программы с помощью библиотеки <u>CAA DTUtil</u>.

| Вывод системного времени через заполнители: %t[dd.MM.yyyy HH:mm:ss]        |                                                |  |
|----------------------------------------------------------------------------|------------------------------------------------|--|
|                                                                            |                                                |  |
| Чтение системного времени из кода программы                                | Изменение системного времени из кода программы |  |
| Год: %d                                                                    | Год: %d                                        |  |
| Месяц: %d                                                                  | Месяц: %d                                      |  |
| День: %d                                                                   | День: %d                                       |  |
| Yac: %d                                                                    | Час: %d                                        |  |
| Минута: %d                                                                 | Минута: %d                                     |  |
| Секунда: %d                                                                | Секунда: %d                                    |  |
|                                                                            | Записать                                       |  |
|                                                                            |                                                |  |
| Вывод системного времени через заполнители: %t[yyyy / MMM / dddd HH-mm-ss] |                                                |  |

Рис. 6. Внешний вид примера Example\_SystemTime

Пример создан в среде **CODESYS 3.5 SP7 Patch 4** и подразумевает запуск на контроллере CПК207 с target-файлом **3.5.4.20 (023)**.

Пример доступен для скачивания: Example\_SystemTime.projectarchive

- 1. Создадим новый *стандартный* проект CODESYS с программой PLC\_PRG на языке CFC.
- 2. В Менеджере библиотек добавим библиотеку САА DTUtil версии 3.5.1.0.
- 3. В программе PLC\_PRG объявим следующие переменные:

| 1  | PROGRAM PLC_PRG                                                  |  |  |  |
|----|------------------------------------------------------------------|--|--|--|
| 2  | VAR                                                              |  |  |  |
| 3  | GetSysDT:DTU.GetDateAndTime; // ФБ считывания системного времени |  |  |  |
| 4  |                                                                  |  |  |  |
| 5  | // считанное системное время:                                    |  |  |  |
| 6  |                                                                  |  |  |  |
| 7  | uiReadYear: UINT; // год                                         |  |  |  |
| 8  | uiReadMonth: UINT; // месяц                                      |  |  |  |
| 9  | uiReadDay: UINT; // день                                         |  |  |  |
| 10 | uiReadHour: UINT; // часы                                        |  |  |  |
| 11 | uiReadMinute: UINT; // MMHYTM                                    |  |  |  |
| 12 | uiReadSecond: UINT; // секунды                                   |  |  |  |
| 13 |                                                                  |  |  |  |
| 14 |                                                                  |  |  |  |
| 15 | SetSysDT:DTU.SetDateAndTime; // ФБ установки системного времени  |  |  |  |
| 16 | xWriteDT: BOOL; // триггер записи системного времени             |  |  |  |
| 17 |                                                                  |  |  |  |
| 18 | // устанавливаемое системное время                               |  |  |  |
| 19 |                                                                  |  |  |  |
| 20 | uiWriteYear: UINT; // год                                        |  |  |  |
| 21 | uiWriteMonth: UINT:=1; // месяц                                  |  |  |  |
| 22 | uiWriteDay: UINT:=1; // день                                     |  |  |  |
| 23 | uiWriteHour: UINT; // часы                                       |  |  |  |
| 24 | uiWriteMinute: UINT; // MMHYTM                                   |  |  |  |
| 25 | uiWriteSecond: UINT; // секунды                                  |  |  |  |
| 26 |                                                                  |  |  |  |
| 27 | eWriteDTerror: DTU.ERROR; // статус работы функции DTConcat      |  |  |  |
| 28 | END_VAR                                                          |  |  |  |

Рис. 7. Объявление переменных программы PLC\_PRG

#### **4**. Код программы **PLC\_PRG** будет выглядеть следующим образом:

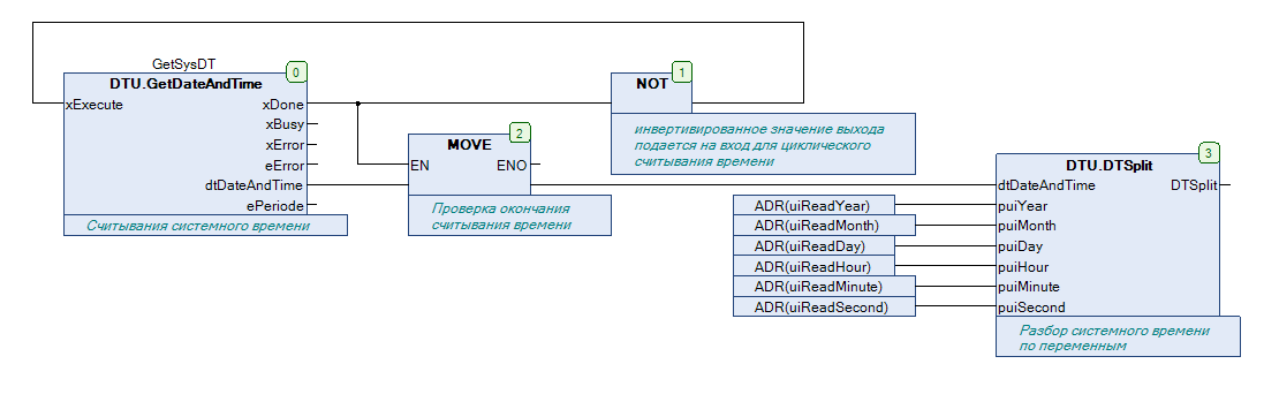

|                    |                                           |                | SetSysDT          |        | L. |
|--------------------|-------------------------------------------|----------------|-------------------|--------|----|
|                    |                                           | триггер записи | DTU.SetDateAndTin | ne     |    |
|                    | DTU.DTConcat                              | xWriteDT       | xExecute          | xDone  | ⊢  |
| uiWriteYear        | uiYear DTConcat                           |                | dtDateAndTime     | xBusy  | ⊢  |
| uiWriteMonth       | uiMonth                                   |                |                   | xError | ⊢  |
| uiWriteDay         | uiDay                                     |                |                   | eError | ⊢  |
| uiWriteHour        | uiHour                                    |                | Запись системного |        |    |
| uiWriteMinute      | uiMinute                                  |                | времени           |        |    |
| uiWriteSecond      | uiSecond                                  |                |                   |        |    |
| ADR(eWriteDTerror) | peError                                   |                |                   |        |    |
|                    | Склеивание разрядов<br>системного времени |                |                   |        |    |

Рис. 8. Код программы PLC\_PRG

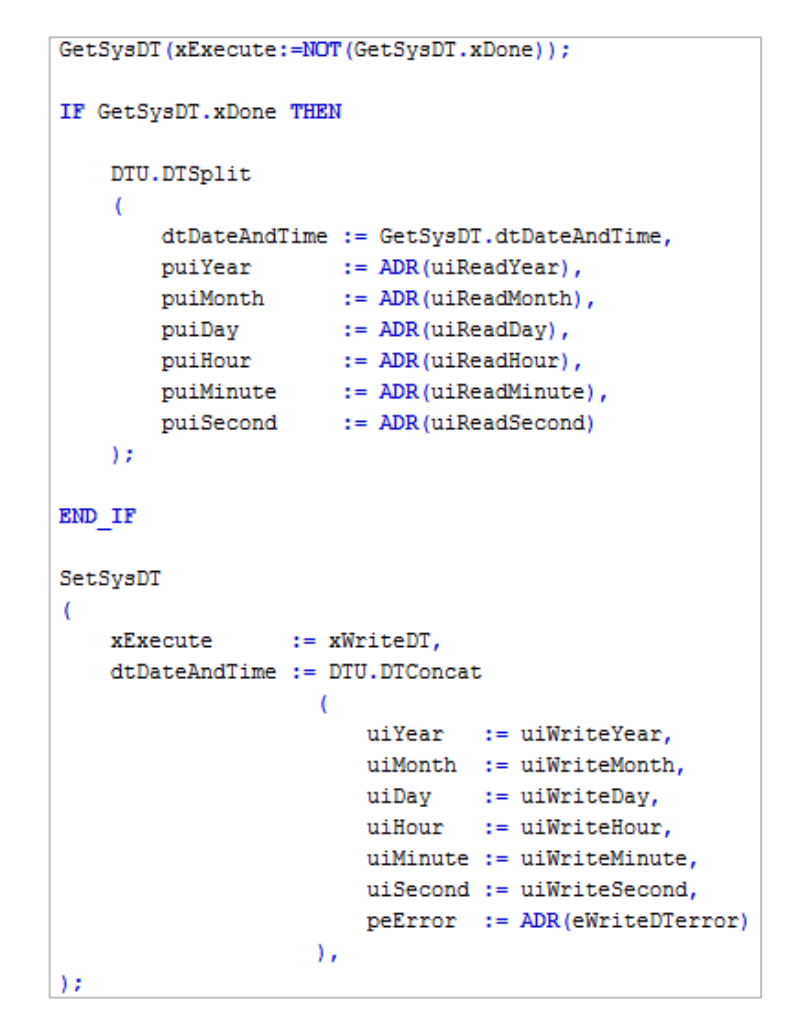

Рис. 9. Пример семантически эквивалентного кода на языке ST

Программа работает следующим образом:

**Блоки 0-1**. Реализация считывания системного времени в цикле программы. Поскольку ФБ <u>DTU.GetDateAndTime</u> работает по <u>переднему фронту</u>, то для циклического выполнения на вход **xExecute** подается инвертированное значение выхода **xDone**.

Блоки 2-3. По переднему фронту выхода xDone считанное значение системного времени в формате <u>DATE AND TIME</u> подается на вход функции <u>DTU.DTSplit</u>, в результате чего в переменные uiReadYear, uiReadMonth и т.д. записываются значения отдельных разрядов системного времени. *Обратите внимание*, что на входах функции указываются не переменные, а их <u>адреса</u>.

Блоки 4-5. Подготовленные для записи значения разрядов системного времени (uiWriteYear, uiWriteMonth и т.д.), «склеиваются» в переменную формата <u>DATE AND TIME</u> с помощью функции <u>DTU.DTConcat</u>, которая поступает на вход ФБ <u>DTU.SetDateAndTime</u>. <u>По переднему фронту</u> переменной **xWriteDT** происходит запись этого значения в системные часы Linux.

5. Добавим в проект экран визуализации. Нажмем ПКМ на его название, выберем в контекстном меню пункт Свойства, после чего на вкладке Визуализация укажем Заданный размер визуализации: ширина – 800, высота – 480 (эти значения соответствуют дисплею СПК207).

| Устройства                     |          |                        | - 4 X | : 🔽 | Visualization X                                           |  |
|--------------------------------|----------|------------------------|-------|-----|-----------------------------------------------------------|--|
| Example_SystemTime             |          |                        |       | ٦É  |                                                           |  |
| Device (Owen SPK2xx 03.CS.WEB) |          |                        |       |     |                                                           |  |
| Plc Logic                      |          |                        |       |     | CBOUCTBA - VISUAIIZATION [Device: Pic Logic: Application] |  |
| Application                    |          |                        |       |     | Общее Контроль доступа Визуализация Компилация            |  |
| 🥂 🍈 Менеджер библиотек         |          |                        |       | ч   |                                                           |  |
| PLC_PRG (PRG)                  |          |                        |       |     | Использовать визуализацию как:                            |  |
| 😑 🎇 Конфигурация задач         |          |                        |       |     |                                                           |  |
| 🗏 😻 MainTask                   |          |                        |       |     |                                                           |  |
| □ ∰ PLC_PRG                    |          |                        |       |     | О Диалог                                                  |  |
| SVISU_TASK                     |          |                        |       |     | 🔘 Numpad/Keypad/ диалог для конфигурации ввода            |  |
| VisuElems.Visu_Pr              | rg       |                        |       |     |                                                           |  |
| Менеджер визуализации<br>СП    | и        |                        |       |     | О Автоматический размер визуализации                      |  |
| 💾 Таргет-визуализаци           | 19       |                        |       |     | Включить фоновое изображение                              |  |
| Web-визуализация               |          |                        |       |     | Оклользовать заданный размер визуализации                 |  |
|                                | ж        | Вырезать               |       |     | Размер визуализации:                                      |  |
|                                | BB .     | Копировать             |       |     | Ширина: 800 Высота: 480                                   |  |
|                                | æ        | Вставить               |       |     | Внутренний                                                |  |
|                                | $\times$ | Удалить                |       |     |                                                           |  |
|                                |          | Рефакторинг            | •     |     |                                                           |  |
|                                | æ        | Свойства               | -     | -   | ОК Отмена Применить                                       |  |
|                                | 11       | Добавление объекта     |       |     | ,                                                         |  |
|                                |          | Добавить папку         |       |     |                                                           |  |
|                                | Dĩ.      | Редактировать объект   |       |     |                                                           |  |
|                                |          | Редактировать объект в |       |     |                                                           |  |

Рис. 10. Настройки размера экрана визуализации

6. Настройки target- и web-визуализации будут выглядеть следующим образом:

| 强 Таргет-визуализация 🗙 🔏                      | Web-визуализация                   |  |  |  |  |  |
|------------------------------------------------|------------------------------------|--|--|--|--|--|
| Стартовая визуализация:                        | Visualization                      |  |  |  |  |  |
| Частота обновления (мс):                       | 200                                |  |  |  |  |  |
|                                                | Показать используемые визуализации |  |  |  |  |  |
| Опции масштабирования                          |                                    |  |  |  |  |  |
| 💿 Фикс. 💿 Изотропная                           | 🔘 Анизотропная                     |  |  |  |  |  |
| Использовать автоматически определяемый размер |                                    |  |  |  |  |  |
| √ Использовать заданный размер                 |                                    |  |  |  |  |  |
| Ширина клиента:                                | 800                                |  |  |  |  |  |
| Высота клиента:                                | 480                                |  |  |  |  |  |
| Опции представления                            |                                    |  |  |  |  |  |
| 🔽 Сглаживание                                  |                                    |  |  |  |  |  |
| Ввод текста по умолчанию                       |                                    |  |  |  |  |  |
| Ввод с:                                        | Сенсорный экран 🔻                  |  |  |  |  |  |

Рис. 11. Настройки target-визуализации

| 🚹 Таргет-визуализация 🥻 👔                                                           | Veb-визуализация × |  |
|-------------------------------------------------------------------------------------|--------------------|--|
| Стартовая визуализация:                                                             | Visualization      |  |
| Имя .htm-файла:                                                                     | webvisu            |  |
| Частота обновления (мс):                                                            | 200                |  |
| Размер буфера соединения по умолчан                                                 | ию: 50000          |  |
| Показать используемые визуализации<br>Опции масштабирования<br>О Фикс. О Изотропная | 🔘 Анизотропная     |  |
| Ширина клиента:                                                                     | 1920               |  |
| Высота клиента:                                                                     | 1080               |  |
| Опции представления Опции представления                                             |                    |  |
| Ввод текста по умолчанию<br>Ввод с:                                                 | Клавиатура 💌       |  |

Рис. 12. Настройки web-визуализации

**7**. Экран визуализации будет содержать 16 элементов **Прямоугольник** и один элемент **Кнопка**.

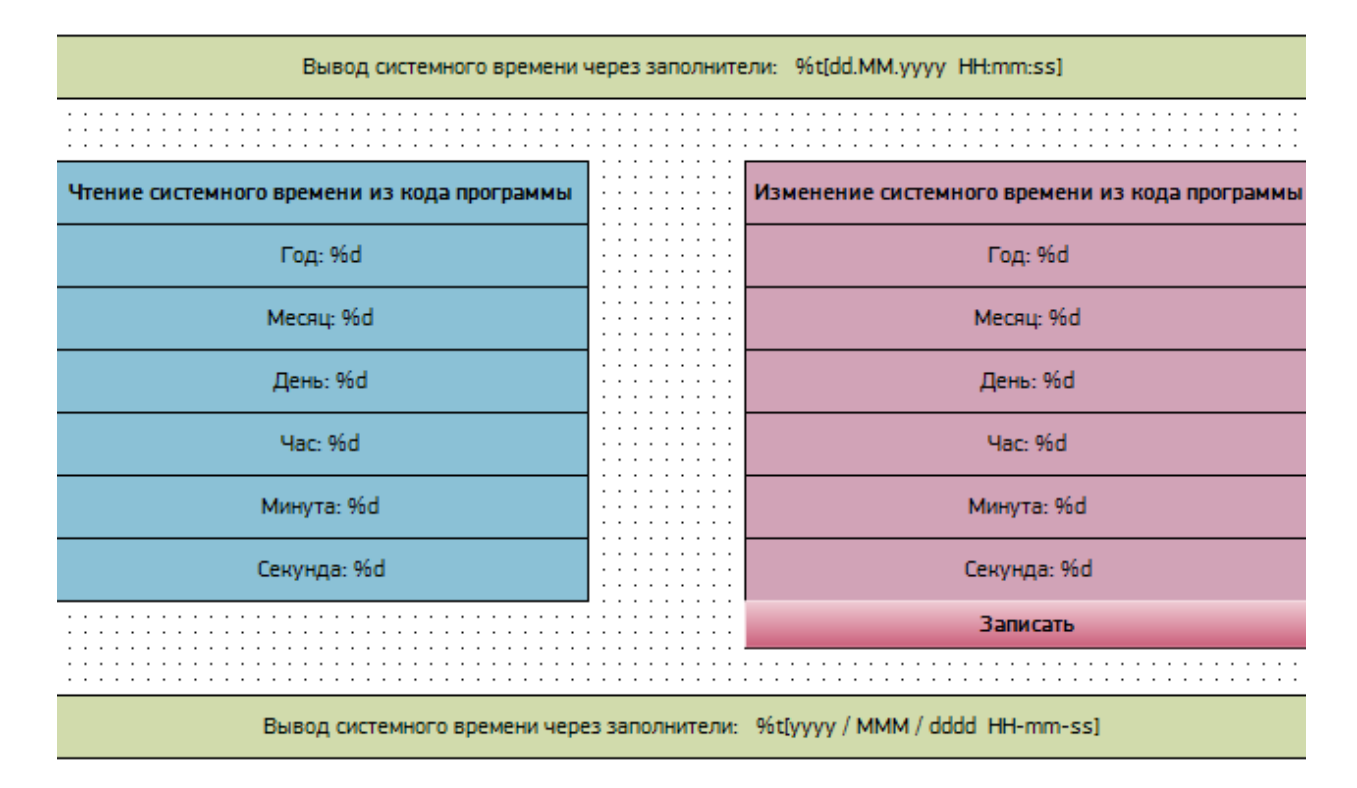

Рис. 13. Внешний вид экрана визуализации

Верхний и нижний зеленый прямоугольники будут использоваться для отображения системного времени через <u>заполнители</u>. Для этого достаточно в параметре **Текст** указать соответствующую строку со спецификатором формата вывода **%t[формат времени]**:

| Св       | Свойства 👻 🖓                                                     |                                                                     |  |  |  |  |
|----------|------------------------------------------------------------------|---------------------------------------------------------------------|--|--|--|--|
| Y        | 🛛 Фильтр 🝷 🖹 🍫 Сортировать по 🝷 🤶 Порядок сортировки 👻 🗹 Эксперт |                                                                     |  |  |  |  |
| Свойство |                                                                  | Значения                                                            |  |  |  |  |
|          | Имя элемента                                                     | GenElemInst_4                                                       |  |  |  |  |
|          | ID текста                                                        | 0                                                                   |  |  |  |  |
|          | Тип элемента                                                     | Прямоугольник                                                       |  |  |  |  |
| Ŧ        | Позиция                                                          |                                                                     |  |  |  |  |
| Ŧ        | Центр                                                            |                                                                     |  |  |  |  |
| Ŧ        | Цвета                                                            |                                                                     |  |  |  |  |
|          | Использовать градиентны                                          |                                                                     |  |  |  |  |
|          | Установка градиента                                              | linear, Black, White                                                |  |  |  |  |
| Ŧ        | Вид элемента                                                     |                                                                     |  |  |  |  |
|          | Тексты                                                           |                                                                     |  |  |  |  |
|          | Текст                                                            | Вывод системного времени через заполнители: %t[dd.MM.yyyy HH:mm:ss] |  |  |  |  |
|          | Подсказка                                                        |                                                                     |  |  |  |  |

Рис. 14. Отображение системного времени через спецификатор формата вывода **%t[формат времени]** 

Левая группа прямоугольников будет использоваться для отображения разрядов системного времени, считанного в программе PLC\_PRG. В параметре Текст укажите название разряда и спецификатор формата вывода %d (используется для целочисленных значений). К параметру Текстовая переменная привяжите соответствующую переменную программы (uiReadYear, uiReadMonth и т.д.)

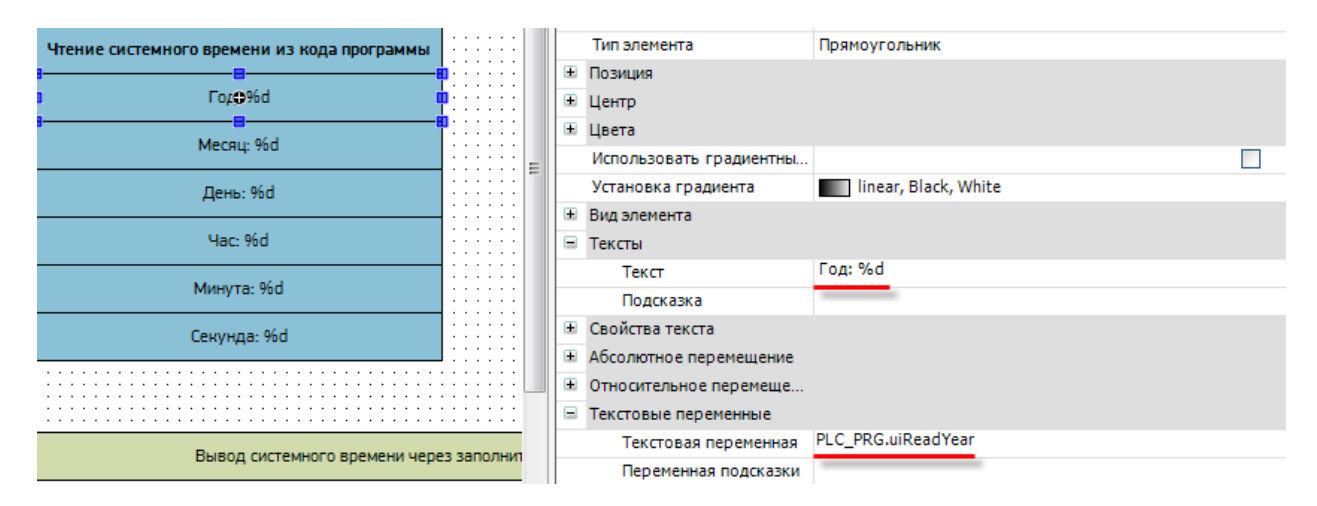

Рис. 15. Настройка элементов отображения считанного в программе системного времени

Правая группа прямоугольников будет использоваться для ввода и отображения значений, которые будут записаны в разряды системного времени после нажатия на кнопку Записать. В параметре Текст укажите название разряда и спецификатор формата вывода %d (используется для целочисленных значений). К параметру Текстовая переменная привяжите соответствующую переменную программы (uiWriteYear, uiWriteMonth и т.д.). Во вкладке Конфигурация ввода к параметру ОпMouseClick привяжите действие Записать переменную с типом ввода Numpad. Укажите нижний и верхний предел вводимых значений (см. табл. 3).

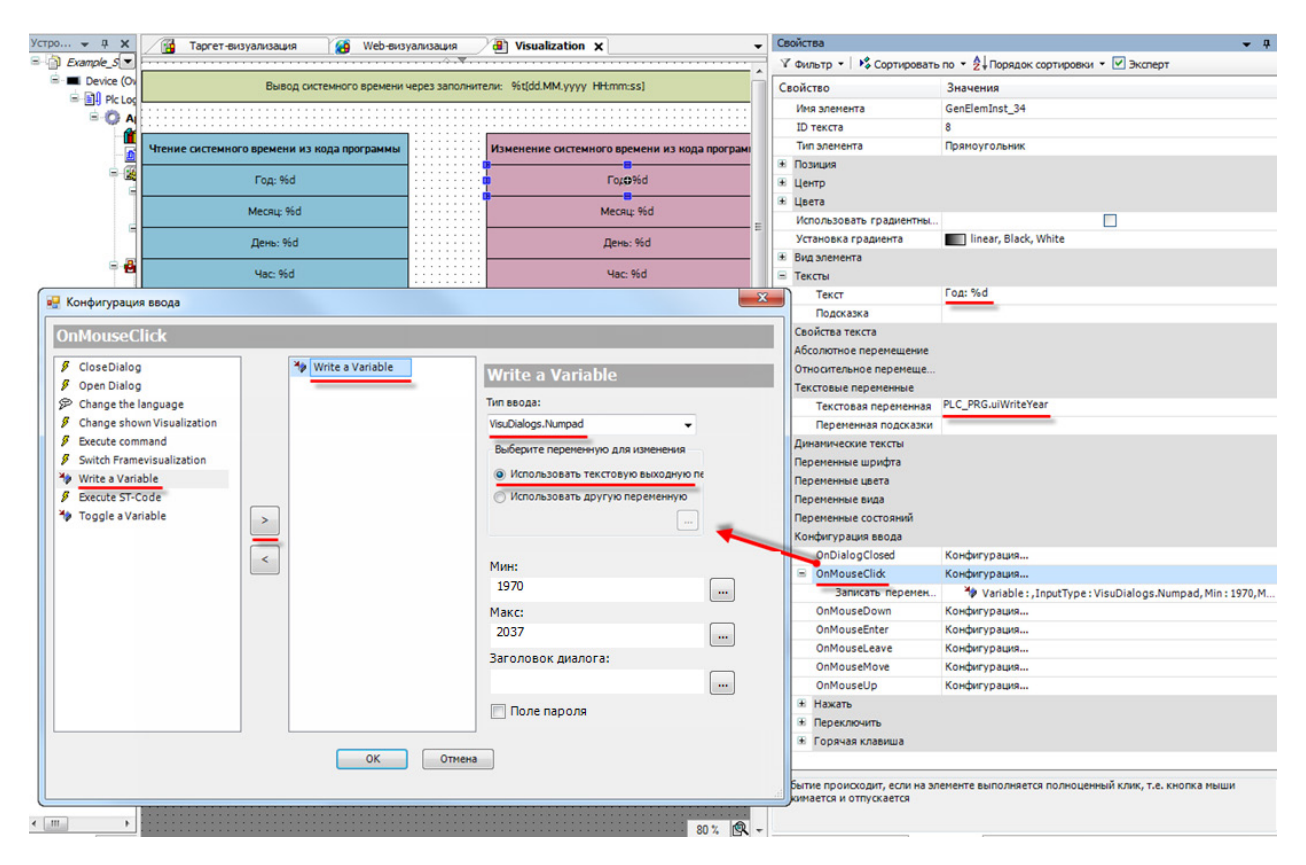

Рис. 16. Настройка элементов установки разрядов системного времени

| Разряд  | Нижний предел | Верхний предел |
|---------|---------------|----------------|
| Год     | 1970          | 2037           |
| Месяц   | 1             | 12             |
| День    | 1             | 31             |
| Часы    | 0             | 23             |
| Минуты  | 0             | 59             |
| Секунды | 0             | 59             |

#### Табл. 3. Ограничения на значения разрядов времени в CODESYS

Для кнопки Записать в Конфигурации ввода во вкладке Нажать привяжите переменную **xWriteDT**. По нажатию кнопки будет происходить запись подготовленного значения времени в системные часы Linux.

|                                | Текстовая переменная                        |                  |
|--------------------------------|---------------------------------------------|------------------|
| Запф:ать                       | Переменная подсказки                        |                  |
|                                | <ul> <li>Динамические тексты</li> </ul>     |                  |
|                                | <ul> <li>Переменные шрифта</li> </ul>       |                  |
| %t[yyyy / MMM / dddd HH-mm-ss] | Переменные цвета                            |                  |
|                                | <ul> <li>Переменные состояний</li> </ul>    |                  |
|                                | <ul> <li>Переменная состояния кн</li> </ul> |                  |
|                                | <ul> <li>Переменная ID изображе</li> </ul>  |                  |
|                                | <ul> <li>Конфигурация ввода</li> </ul>      |                  |
|                                | OnDialog Closed                             | Конфигурация     |
|                                | OnMouseClick                                | Конфигурация     |
|                                | OnMouseDown                                 | Конфигурация     |
|                                | OnMouseEnter                                | Kontersonaura    |
|                                | UnMouseEnter                                | конфигурация     |
|                                | OnMouseLeave                                | Конфигурация     |
|                                | OnMouseMove                                 | Конфигурация     |
|                                | OnMouseUp                                   | Конфигурация     |
|                                | 🖃 Нажать                                    |                  |
|                                | Переменная                                  | PLC_PRG.xWriteDT |

Рис. 17. Настройка кнопки установки системного времени

На этом создание экрана визуализации завершено.

8. Загрузите пример в СПК и запустите его.

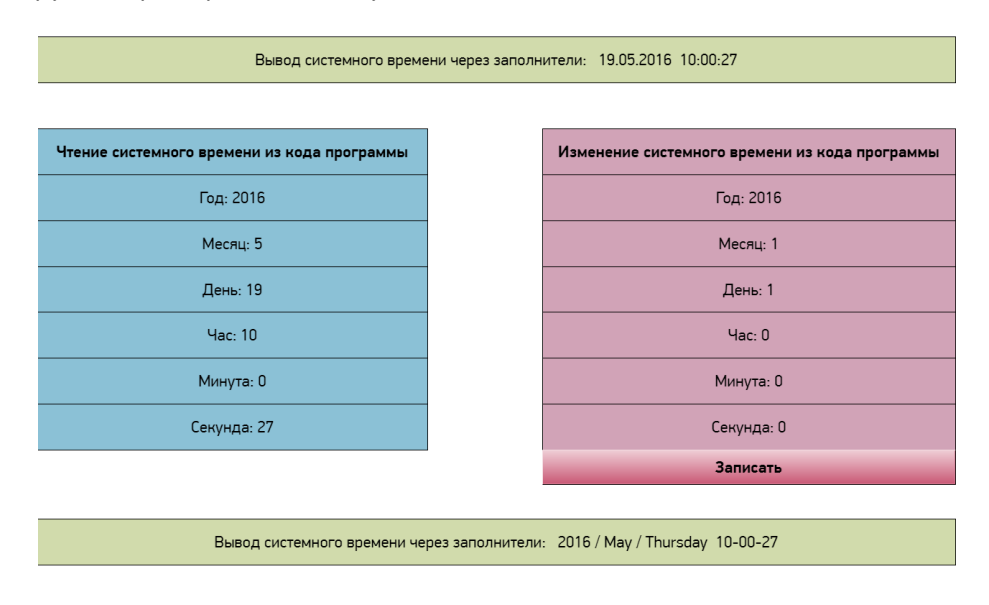

Рис. 18. Внешний вид примера Example\_SystemTime

В верхнем и нижнем прямоугольниках будет отображаться текущее системное время, выведенное через спецификатор формата вывода **%t[формат времени]**.

В левой группе прямоугольников будут отображаться разряды системного времени, считанные в программе.

Нажмите на один из прямоугольников правой группы, чтобы установить новое значение одного из разрядов системного времени.

| м | ИЫ                |     |          | Измен | ение системного времени из кода программы |
|---|-------------------|-----|----------|-------|-------------------------------------------|
|   | 2016<br>Min: 1970 | )   | Max: 209 | 9     | ←─── Год: 2016                            |
|   |                   |     | 1        |       | Месяц: 1                                  |
|   | 7                 | 8   | 9        | Back  | День: 1                                   |
|   | 4                 | 5   | 6        | Clear | Час: 0                                    |
|   | 1                 | 2   | 3        | ESC   | Минута: 0                                 |
|   | 0                 | +/- |          | ОК    | Секунда: 0                                |
|   |                   |     |          |       | Записать                                  |

Рис. 19. Установка нового значения года

Выставите новые значения для требуемых разрядов и нажмите кнопку **Записать**. Новое значение времени будет записано в системные часы Linux. Это значение отобразится в верхнем и нижнем прямоугольнике, а также будет считано в программу и отображено в левой группе прямоугольников.

#### 7. Синхронизация времени с NTP-сервером

Часы контроллера отсчитывают время с определенной точностью, и на длительном интервале эксплуатации из-за накапливаемой погрешности системное время начинает либо отставать, либо опережать реальное.

Если контроллер имеет интерфейс **Ethernet**, то можно организовать синхронизацию его часов с сервером точного времени по протоколу <u>NTP</u>.

Этот функционал рассмотрен в примере Example SNTP.projectarchive

Пример создан в среде CODESYS 3.5 SP7 Patch 4.

Теоретическая информация по примеру приведена в документе СПК. Реализация обмена через сокеты.

# 8. Системный таймер ПЛК

Системный таймер контроллера содержит время, прошедшее с момента последнего включения устройства.

Для чтения времени системного таймера используется функция **TIME()**, которая возвращает значение типа **TIME**:

// время, прошедшее с момента включения контроллера
tSystemTimer := TIME();

На основе этой функции, в частности, реализованы таймеры из библиотеки Standard.